Store of the second second sec

## le c**nam**

1. Se connecter à l'ENF

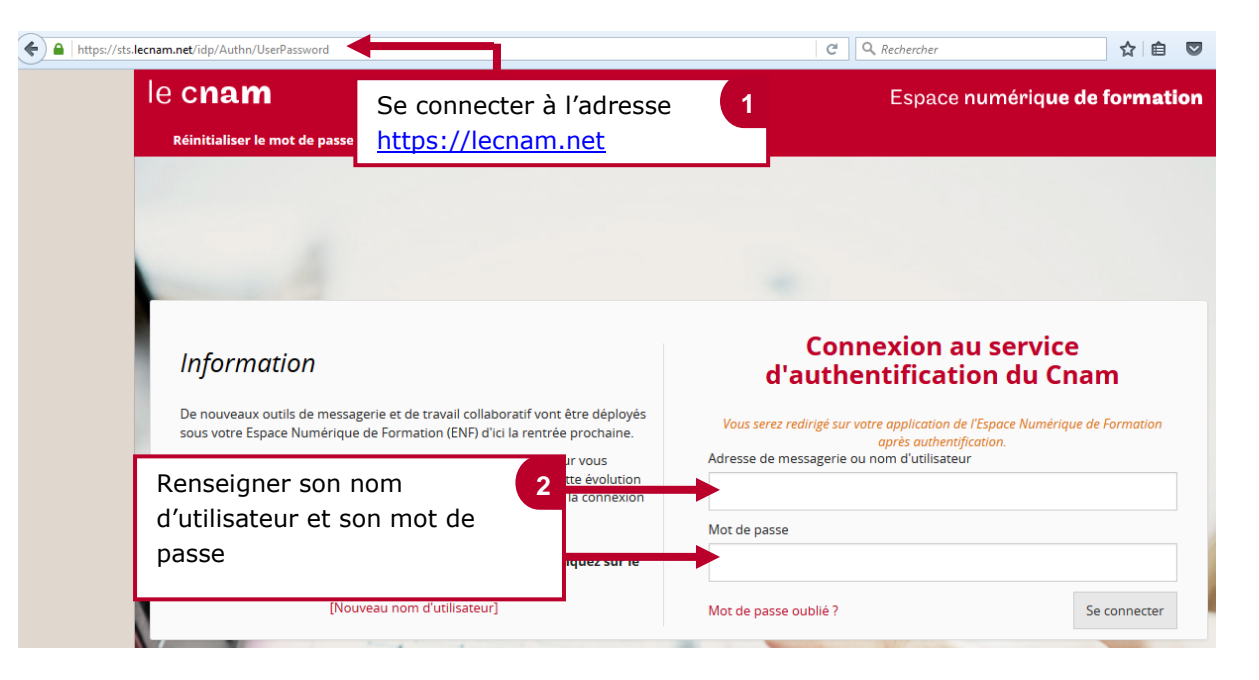

## 2. Accéder à sa messagerie office 365 depuis l'ENF

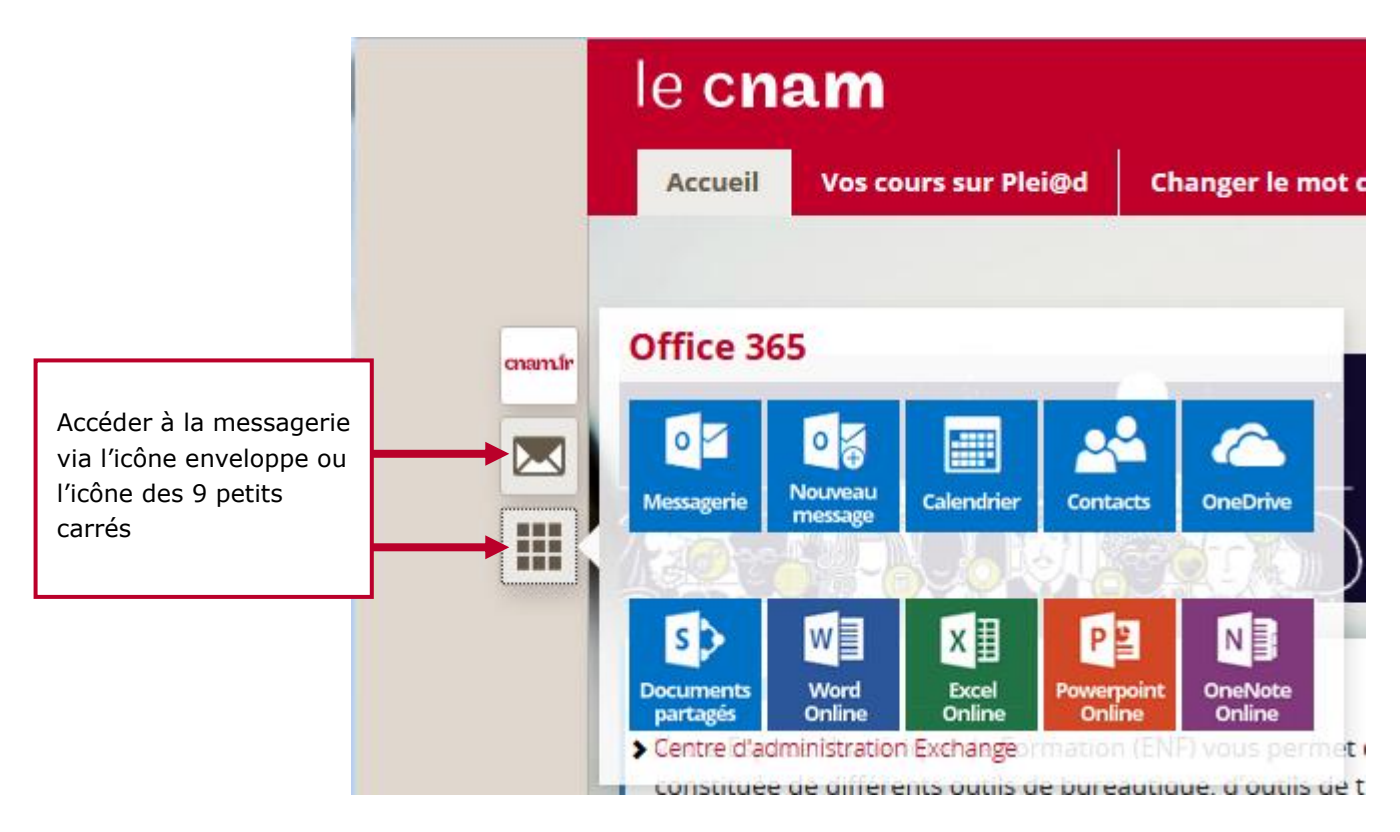

Athecare Flanificateur des operations logistiques iticien Recherchiste rierritorial Responsable achats ind designer Souscripteur de risques d'entreprise plique a centreprise Specialiste en froio index pecialiste en ingénierle documentaire ste supply chain manager ratoire de recherche des industries de process iropicaux lechnicien en bioinformatique hysicien lechnicien superieur en projets de itique Technicien superieur en recherche in vivo

## le c**nam**

## 3. Accédez à la messagerie depuis PLEIAD

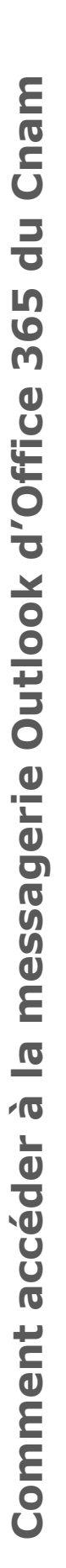

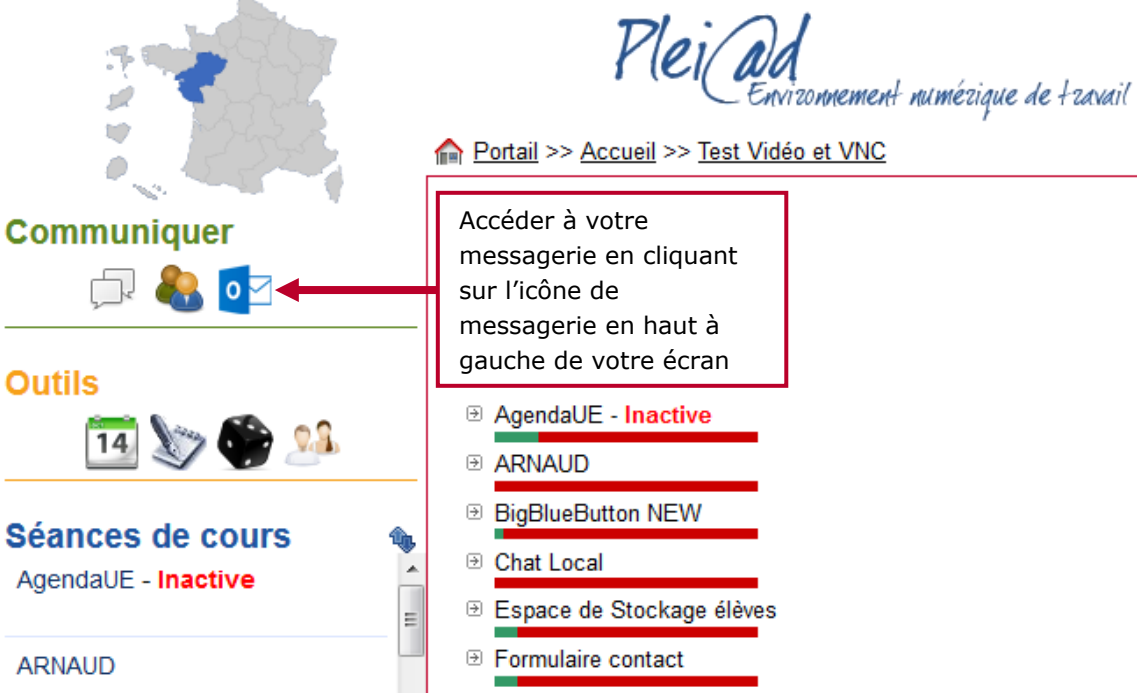

Formulaire one drive